

Saving a backup copy of your site


## Creating templates

To rl Tm0.0004Ta new

mpITm0.0004

## **Site Maps**

The first time you open or start a CuteSITE Builder Web site file, you see the main map. It is the black area
## **F** (cont'd)

First line ......17